# Instrukcja wypełniania WNIOSKÓW SOCJALNYCH

W celu wypełnienia Wniosku o przyznanie dofinansowania z ZFŚS ("wczasy pod gruszą", świadczenie świąteczne) należy zalogować się do **Portalu Pracowniczego** za pośrednictwem strony: **pracownik.uni.opole.pl** 

| O B https://pi | scownik <b>uniopole</b> .pl                                                                                                    |  |
|----------------|----------------------------------------------------------------------------------------------------|--|
|                |                                                                                                    |  |
|                | Portal<br>Pracowniczy                                                                                                    |  |
|                | Zaloguj się<br>Aby uzyskać dostęp do danych                                                                                                    |  |
|                | المنافع المنافع ا<br>منافع المنافع المنافع المنافع المنافع المنافع المنافع المنافع المنافع المنافع المنافع المنافع المنافع المنافع الم |  |

Sposób logowania jest identyczny jak do poczty UO.

|                                                           | Centralny System Logowania | USOS     | Poczta | Moodle | English version |
|-----------------------------------------------------------|----------------------------|----------|--------|--------|-----------------|
| Logowanie                                                 |                            |          |        |        |                 |
| Identyfikator                                             |                            | <b>_</b> |        |        | <b>★</b>        |
| Hasło                                                     |                            |          |        | 7      | 2               |
| <u>Nie pamięt</u>                                         | tasz hasła?                |          |        |        |                 |
| Zasłoń wprowadzany identyfikator     Nie wylogowywuj mnie |                            | ×١       |        |        | + 1             |
| Zaloguj się Wyczys                                        | ść                         |          |        |        | 2               |

Po zalogowaniu się do Portalu Pracowniczego należy w następnej kolejności otworzyć MENU

| Wyszukaj     | procovnika, jednostke, aktualność lub plik                                                                 |  |
|--------------|----------------------------------------------------------------------------------------------------|--|
| Dzień dobry, | Brak nowych władomości na Twojej liście zadań<br>20 dni urłopu do wykorzystania, w tym <u>4</u> na żądanie |  |

Z Menu przechodzimy do dodania nowego dokumentu:

| +          | Dodaj dokument        |
|------------|-----------------------|
| ≣          | Lista zadań           |
| ĉ          | Wynagrodzenie         |
| Ē          | Urlopy i nieobecności |
| ٦          | Wniosek urlopowy      |
| Θ          | Mój profil            |
| <b>(</b> ) | Instrukcje            |
|            | Edytuj profil         |
|            | Wulagui sia           |

Wybieramy z odpowiednią grupą dokumentów - wnioski socjalne

| Dodawanie dokume                 | ntów |
|----------------------------------|------|
|                                  |      |
| Wybierz grupę dokumentów *       |      |
|                                  | ٩    |
| Wnioski urfopowe Wnioski socjane |      |
| Dodaj nowy dokumer               | t    |
|                                  |      |

## A następnie typ dokumentu:

|                                                                                                | Dodawanie o | dokumentów                            |
|------------------------------------------------------------------------------------------------|-------------|---------------------------------------|
| Wybierz grupę dokumentów *<br>Wnioski socjalne                                                 |             | · · · · · · · · · · · · · · · · · · · |
| Wybierz typ dokumentu *<br>Wniosek DSS - dofinansowanie do wczasów pod gruszą                  |             | <br>                                  |
| Wniosek DSS - dofinansowanie do wczasów pod gruszą<br>Wniosek DSS - oświadczenie o przychodach |             | •                                     |

## Zatwierdzamy wybór klikając w Dodaj nowy dokument

|                                                    | Dodawanie dokumentów |   |
|----------------------------------------------------|----------------------|---|
| Wybierz grupę dokumentów *                         |                      |   |
| Wnioski socjalne                                   |                      | • |
| Wybierz typ dokumentu *                            |                      |   |
| Wniosek DSS - dofinansowanie do wczasów pod gruszą |                      | Ŧ |
|                                                    |                      |   |
|                                                    | Dodaj nowy dokument  |   |
|                                                    |                      |   |

W pierwszej kolejności składamy **Oświadczenia o przychodach**, nie można zamienić kolejności wykonywanych zadań. W przypadku chęci złożenia w pierwszej kolejności wniosku o dofinansowanie do wczasów pod gruszą, system wyświetli odpowiedni komunikat:

| × |
|---|
|   |
|   |

Należy wówczas wrócić do listy z dokumentami, wybrać Oświadczenie o przychodach. Dodawanie dokumentów

| Wybierz grupę dokumentów *                         |          |
|----------------------------------------------------|----------|
| Wnioski socjalne                                   | <b>v</b> |
| Wybierz typ dokumentu *                            |          |
| Wniosek DSS - dofinansowanie do wczasów pod gruszą | A        |
| 1                                                  | ٩        |
| Wniosek DSS - dofinansowanie do wczasów pod gruszą |          |
| Wniosek DSS - oświadczenie o przychodach           |          |

W przypadku gdy ponownie zaczniemy wypełniać Oświadczenie o przychodach wyświetli się komunikat:

|                               |                   |                     | Lista zadań wi                 | dok prosty                                                                    |           |                                      |
|-------------------------------|-------------------|---------------------|--------------------------------|-------------------------------------------------------------------------------|-----------|--------------------------------------|
|                               |                   |                     | Wybierz typ wido               | ku <del>v</del>                                                               |           |                                      |
|                               |                   |                     |                                |                                                                               |           |                                      |
| Masz już utworzon             | e oświadczenie na | a liście zadań. Nie | można utworzyć k               | olejnego oświad                                                               | czenia.   |                                      |
| Bieżące dokumenty             |                   |                     |                                |                                                                               |           |                                      |
| Wyświetlone 1-4 z 4 rekordów. |                   |                     |                                |                                                                               |           |                                      |
| Numer dokumentu               | Data utworzenia   | Autor               | Ostatnio zatwierdzony<br>przez | Data zatwierdzenia $\downarrow_{\scriptscriptstyle R}^{\scriptscriptstyle Z}$ | Status    | Тур                                  |
|                               |                   | Wybierz 💌           | Wybierz 💌                      |                                                                               | Wybierz 💌 | Wybierz 💌                            |
| 00D/14197/05/2023             | 10.05.2023 14:59  | (                   | ()                             | 10.05.2023 14:59                                                              | Roboczy   | Wniosek DSS - oświadczenie o Akcje - |

Wystarczy wówczas kliknąć na nazwę wniosku, a wrócimy do jego edycji.

# Oświadczenie pracownika o osiągniętych przychodach

U góry Oświadczenia wyświetlą się dane Pracownika pobrane automatycznie z systemu Kadrowego, tych danych nie można edytować. Należy jednak wybrać informację o wysokości przychodów:

| o, jeżeli pracownik ma wątpliwości co do ich prawydowości należy skontaktować się z Biurem Spraw |
|--------------------------------------------------------------------------------------------------|
| Data si <mark>l</mark> adania oświadczenia: <b>10.05.2023</b>                                    |
|                                                                                                  |
|                                                                                                  |
|                                                                                                  |
|                                                                                                  |
|                                                                                                  |
|                                                                                                  |
| Przychody powyżej 5000 zł brutto na osobę                                                        |
|                                                                                                  |
| Złóż oświadczenie                                                                                |
|                                                                                                  |

W zależności od **wyboru kwoty** przychodu zostaną nam wyświetlone inne tabele:

# Wariant I. Przychody poniżej 5000 zł brutto na osobę

| Informacja o wysokości przychodu brutto                                                                                                    |                                                                               |
|----------------------------------------------------------------------------------------------------|-------------------------------------------------------------------------------|
| Przychody poniżej 5000 zł brutto na usobę                                                                                                    | Przychody powyżej 5000 zł brutto na osobę                                     |
| W przypadku wyboru: <b>Przychody poniżej 5000 zł b</b><br>następujące pola:                                                                                                    | orutto na osobę należy wypełnić                                               |
| Wysokość przychodów brutto gospodarstwa domoweg                                                                                                    | jo 🚯                                                                          |
| Podaj łączny przychód brutto z PIT dla całego gospodarstwa domowe                                                                                                    | go w roku kalendarzowym 2022:                                                 |
|                                                                                                    | ≎ zŧ                                                                          |
| Pozostałe przychody w ujęciu rocznym nieuwzględnione w PIT (np. a<br>za granicą, dochody z gospodarstwa rolnego i inne przychody)                                                                                                    | ılimenty, przychody osiągnięte 🚯                                              |
|                                                                                                    | C zt                                                                          |
| I. Wskaż osoby pozostające we wspólnym gospodarstwie domowym z prz                                                                                                    | acownikiem. 🕄                                                                 |
| 2. Wysokość przychodu miesięcznego brutto na jednego członka rodziny<br>Oświadczenie pracownika *                                                                                                    | wynosi 0 zł                                                                   |
| Zapoznanie się oraz zaakceptowanie poniższych oświadczeń przez pracownika wymagan                                                                                                    | ne jest do ubiegania się o przyznanie świadczeń ZFŚS.                         |
| Oświadczenie o wysokości osiągniętych przychodów brutto gospod                                                                                                    | darstwa domowego                                                              |
| Oświadczam, że w roku <b>2022</b> wraz z uprawnionymi członkami rodziny, z któ<br>osiągnęliśmy łączny przychód brutto w następującej wysokości: <b>zł</b> ,<br>co daje w przeliczeniu na jednego członka rodziny przychód miesięczny brutto w w | órymi pozostaję we wspólnym gospodarstwie domowym<br>wysokości: <b>0 zł</b> . |
| Oświadczenie o gotowości na wezwanie<br>Oświadczam, że zobowiązuję się na wezwanie Pracodawcy do dostarczenia dokum<br>potwierdzenia mojej sytuacji życiowej, rodzinnej i materialnej.                                                          | nentów wymienionych przez Pracodawcę w wezwaniu w celu                        |
| Oświadczenie o zapoznaniu się z Regulaminem ZFŚS                                                                                                    | skiego nr 79/2019 z dnia 27.12.2019 r w sprawie Regulaminu<br>n.              |
| Oświadczenie o poprawności danych                                                                                                    | cywilnego, Oświadczam, że wszystkie podane przeze mnie                        |

Oświadczenie RODO

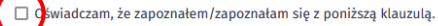

#### Klauzula informacyjna

#### Dla osób składających oświadczenie w celu skorzystania z świadczeń z ZFŚS

1. Na podstawie Rozporządzenia Parlamentu Europejskiego i Rady (UE) 2016/679 z dnia 27 kwietnia 2016r. w sprawie ochrony osób fizycznych w związku z przetwarzaniem danych osobowych i w sprawie swobodnego przepływu takich danych oraz uchylenia dyrektywy 95/46/WE, zwanego dalej "RODO", informujemy, że: Administratorem danych osobowych jest Uniwersytet Opolski z siedzibą przy pl. Kopernika 11a, 45-040 Opole.

2. Administrator danych osobowych wyznaczył Inspektora Ochrony Danych nadzorującego prawidłowość przetwarzania danych osobowych, z którym można skontaktować się za pośrednictwem adresu e-mail: iod@uni.opole.pl, poprzez formularz na stronie: http://iod.uni.opole.pl/kontakt/ lub pisząc na adres: Uniwersytet Opolski - Inspektor Ochrony Danych Osobowych, pl. Kopernika 11a, 45-040 Opole. Dane dotyczące Inspektora Ochrony Danych są dostępne na stronie internetowej http://iod.uni.opole.pl.

3. Pani/Pana dane osobowe będą przetwarzane w celu przyznawania, wypłaty i rozliczania świadczeń z Zakładowego Funduszu Świadczeń Socjalnych

4. Pani/Pana dane osobowe przetwarzane będą na podstawie art. 6 ust. 1 lit. c oraz art. 9 ust. 2 lit. b RODO – przetwarzanie jest niezbędne do wypełnienia obowiązku prawnego ciążącego na administratorze. Obowiązek prawny wynika z przepisów ustawy o zakładowym funduszu świadczeń socjalnych, ustawy o zasadach ewidencji i identyfikacji podatników i płatników; ustawy o podatku dochodowym od osób fizycznych.
5. Dane osobowe mogą być udostępniane podmiotom uprawnionym na podstawie przepisów prawa . Dostęp do danych osobowych mają osoby upoważnione przez Administratora. Odbiorcą

5. Dane osobowe mogą być udostępniane podmiotom uprawnionym na podstawie przepisów prawa . Dostęp do danych osobowych mają osoby upoważnione przez Administratora. Odbiorcą danych mogą być podmioty przetwarzające dane osobowe w imieniu Administratora na podstawie umowy powierzenia przetwarzania danych osobowych lub innego instrumentu prawnego zapewniające odpowiedni stopień ich ochrony.

6. Administrator nie zamierza przekazywać danych osobowych do państw trzecich.

7. Dane przechowywane będą przez okres nie dłuższy niż jest to niezbędne w celu przyznania ulgowej usługi i świadczenia, dopłaty z Funduszu oraz ustalenia ich wysokości, a także przez okres dochodzenia do nich praw lub roszczeń, dla celów archiwalnych – przez czas określony w jednolitym rzeczowym wykazie akt .

8. Posiada Pani/Pan określone w RODO prawa, z których mona skorzystać po uwzględnieniu warunków określonych w art. 15-21 RODO obejmujące:

- prawo dostępu do treści swoich danych,

- prawo do sprostowania swoich danych osobowych

- prawo do usunięcia danych "prawo do bycia zapomnianym" (chyba że dalsze ich przetwarzanie jest niezbędne w przypadkach przewidzianych w art. 17 pkt 3 RODO),

oraz prawo do ograniczenia przetwarzania,

Wniosek DSS - dofinansowanie do wczasów pod gruszą Wniosek DSS - oświadczenie o przychodach

9. Ze względu na brak przesłanek wskazanych w art. 20 ust 1 pkt b (brak zautomatyzowanego przetwarzania), nie przysługuje Pani/Panu prawo do przenoszenia danych osobowych.

10. Ze względu na brak przesłanek wskazanych w art. 21 ust 1, nie przysługuje Pani/Panu prawo do sprzeciwu w związku z przetwarzaniem ich danych osobowych. 11. Posiada Pani/Pan prawo do wniesienia skargi do organu nadzorczego - Prezesa Urzędu Ochrony Danych Osobowych na adres: ul. Stawki 2, 00-193 Warszawa, gdy uzna Pani/Pan, iż

przetwarzanie Pani/Pana danych osobowych narusza przepisy RODO.. 12. Podanie danych jest dobrowolne, ale konieczne do realizacji celów do jakich zostały zebrane

13. Administrator nie wykorzystuje w stosunku do Pani/Pana zautomatyzowanego podejmowania decyzji, w tym nie wykonuje Pani/Pana profilowania.

#### W celu złożenia Oświadczenia zatwierdzamy nasz wybór klikając w Złóż oświadczenie

| <br>          |                                  |                   |
|---------------|----------------------------------|-------------------|
| Usuń dokument | Przerwij i zachowaj jako roboczy | Złóż oświadczenie |
|               |                                  |                   |

#### Po złożeniu Oświadczenia system wyświetli poniższy komunikat:

Oświadczenie złożone/zatwierdzone pozostaje na Liście zadań pracownika na cały rok kalendarzowy i uprawnia do składania na jego podstawie elektronicznych Wniosków DSS.

# System wyśle również Pracownikowi, na skrzynkę służbową, wiadomość o złożeniu Oświadczenia:

| 😭 🔍 🖏 Informacja o nowym zadaniu w Portalu Pracowniczym                                                                                                    | Portal Pracowniczy |
|----------------------------------------------------------------------------------------------------|--------------------|
| Od Portal Pracowniczy < noreply@uni.opole.pl> 🔞                                                                                                    |                    |
| Do Ja 📀                                                                                                    |                    |
| Temat Informacja o nowym zadaniu w Portalu Pracowniczym                                                                                                    |                    |
| Informacja o nowym zadaniu w Portalu Pracowniczym                                                                                                    |                    |
| Na Twoją listę zadań w Portalu Pracowniczym trafił nowy dokument wymagający Twojej akcji.<br>Jest to Wniosek DSS - oświadczenie o przychodach o id to oraz numerze "OOD/14197/05/2023".<br>Dokument trafił do Ciebie jako następnego odbiorcy na kroku Oświadczenie zatwierdzone/obowiązujące.<br>Autorem ostatniego zatwierdzenia jest |                    |
| Adres do zalogowania się do Portalu Pracowniczego: <u>https://pracownik.uni.opole.pl/index.php/edm/main</u>                                                                                                    |                    |
| Wiadomość została wygenerowana automatycznie przez Portal Pracowniczy w dniu 12.05.2023 13:42.<br>Prosimy na nią nie odpowiadać.                                                                                                    |                    |
| W następnym kroku wypełniamy kolejny wniosek: <u>Dofinansowanie do wcza</u>                                                                                                    | sów pod gruszą     |
| Dodawanie dokumentów                                                                                                    |                    |
|                                                                                                    |                    |
| Wybierz grupe dokumentów *                                                                                                    |                    |
| Wnioski socialne                                                                                                    | <b>v</b>           |
|                                                                                                    |                    |
| Wybierz typ dokumentu *                                                                                                    |                    |
| Wniosek DSS - dofinansowanie do wczasów pod gruszą                                                                                                    |                    |
|                                                                                                    | ٩                  |

## Wariant II. Przychody powyżej 5000 zł brutto na osobę

| Informacja o wysokości przychodu brutto                                                                                                    |                                                                                                    |  |  |
|----------------------------------------------------------------------------------------------------|----------------------------------------------------------------------------------------------------|--|--|
| Przychody poniżej 5000 zł brutto na osobę                                                                                                    | Przychody powyżej 5000 zł brutto na osobę                                                                                                    |  |  |
|                                                                                                    |                                                                                                    |  |  |
| W przypadku wyboru: <b>Przychody powyżej 5000</b> z następujące pola:                                                                                                    | zł brutto na osobę należy wypełnić                                                                                                    |  |  |
| Osoby pozostające we wspólnym gospodarstwie domowym z                                                                                                    | z pracownikiem                                                                                                    |  |  |
| 1. Wskaż osoby pozostające we wspólnym gospodarstwie domowym z pracov                                                                                                    | Wskaż osoby pozostające we wspólnym gospodarstwie domowym z pracownikiem. 🕄                                                                                                   |  |  |
| (pracownik)                                                                                                    |                                                                                                    |  |  |
|                                                                                                    |                                                                                                    |  |  |
| 2. Wycakość przychodu miesiecznego brutto po jednogo członko rodziny uwa                                                                                                    | oci () 7ł                                                                                                    |  |  |
| <ol> <li>wysokość przychodu miesięcznego brutto na jednego cztonka rodziny wyni</li> </ol>                                                                                                    | 051 0 21                                                                                                    |  |  |
| Oświadczenie pracownika *                                                                                                    |                                                                                                    |  |  |
| Zapoznanie się oraz zaakceptowanie poniższych oświadczeń przez pracownika wymagane jest do                                                                                                    | ubiegania się o przyznanie świadczeń ZFŚS.                                                                                                    |  |  |
| Oświadczenie o wysokości osiągniętych przychodów brutto gospodarstwa                                                                                                    | domowego                                                                                                    |  |  |
| Jdmawiam podania informacji o wysokości osiągniętych przychodów brutto w roku kalen<br>że wszelkie świadczenia z ZFŚS o które będę się ubiegać w danym roku kalendarzowy<br>dofinansowaniu.                                                                                                    | Jarzowym 2022. Jednocześnie świadom/a jestem,<br>m podlegać będą najniższemu przewidzianemu                                                                                   |  |  |
|                                                                                                    |                                                                                                    |  |  |
| Oświadczonie o zapoznaniu się z Pogulaminem ZEŚS                                                                                                    |                                                                                                    |  |  |
| Winderam in zanatralem /am cin z Zarzadzeniem Bektera Universitety Onelckiere pr                                                                                                    | 70/2010 z doja 2712 2010 z w coravie Postularnicu                                                                                                    |  |  |
| rozdziału Zakładowego Funduszu Świadczeń Socjalnych w Uniwersytecie Opolskim.                                                                                                    |                                                                                                    |  |  |
|                                                                                                    |                                                                                                    |  |  |
| Oświadczenie o poprawności danych                                                                                                    |                                                                                                    |  |  |
| Swiadczenie jest dokumentem w rozumieniu art. 245 Kodeksu postępowania cywilnego<br>informacie sa zgodne ze stanem faktycznym i składam je świadomy/a odpowiedzialności ka                                                                                                    | , Oświadczam, że wszystkie podane przeze mnie<br>arnej wynikającej z podania nieprawdy.                                                                                       |  |  |
|                                                                                                    | ·······                                                                                                    |  |  |
|                                                                                                    |                                                                                                    |  |  |
| Oswiadczenie RODO                                                                                                    |                                                                                                    |  |  |
| Klauzula informac                                                                                                    | yjna                                                                                                    |  |  |
| Dla osób składających oświadczenie w celu s<br>1. Na podstawie Rozporządzenia Parlamentu Europejskiego i Rady (UE) 2016/679 z dnia 27 kwietnia 2016                                                                                                    | korzystania z świadczeń z ZFŚS<br>jr. w sprawie ochrony osób fizycznych w związku z przetwarzaniem danych osobowych i w                                                       |  |  |
| sprawie swobodnego przeptywu takich danych oraz uchylenia dyrektywy 95/46/WE, zwanego dalej "Ł<br>siedzibą przy pl. Kopernika 11a, 45-040 Opole.                                                                                                    | ODO", informujemy, ze: Administratorem danych osobowych jest Uniwersytet Opolski z                                                                                            |  |  |
| <ol> <li>Administrator danych osobowych wyznaczył inspektora Ochrony Danych nadzorującego prawidłowos<br/>adresu e-mail: iod@uni.opole.pl, poprzez formularz na stronie: http://iod.uni.opole.pl/kontakt/ lub pipi<br/>interest in the strong strong</li></ol> | c przetwarzania danych osobowych, z Ktorym można skontaktować się za posrednictwem<br>sząc na adres: Uniwersytet Opolski - Inspektor Ochrony Danych Osobowych, pl. Kopernika  |  |  |
| <ol> <li>Hani As-040 Opole. Dane dotyczące Inspektora Ochrony Danych są dostępne na stronie internetowej http</li> <li>Pani/Pana dane osobowe będą przetwarzane w celu przyznawania, wypłaty i rozliczania świadczeń z Z</li> </ol>                                                                                                    | ://iod.uni.opoie.pl.<br>akładowego Funduszu Świadczeń Socjalnych.                                                                                                    |  |  |
| 4. Pani/Pana dane osobowe przetwarzane będą na podstawie art. 6 ust. 1 lit. c oraz art. 9 ust. 2 lit. b<br>administratorze. Obowiązek prawny wynika z przepisów ustawy o zakładowym funduszu świadczeń so                                                                                                    | RODO – przetwarzanie jest niezbędne do wypełnienia obowiązku prawnego ciążącego na<br>ocjalnych, ustawy o zasadach ewidencji i identyfikacji podatników i płatników; ustawy o |  |  |
| podatku dochodowym od osób fizycznych.<br>5. Dane osobowe moga być udostepniane podmiotom uprawnionym na podstawie przepisów prawa .                                                                                                    | Dostep do danych osobowych maja osoby upoważnione przez Administratora. Odbiorca                                                                                              |  |  |
| danych mogą być podmioty przetwarzające dane osobowe w imieniu Administratora na podstawie u<br>zanewniające odpowiedu stonieć ich ochrony                                                                                                    | mowy powierzenia przetwarzania danych osobowych lub innego instrumentu prawnego                                                                                               |  |  |
| 6. Administrator nie zamierza przekazywać danych osobowych do państw trzecich.                                                                                                    |                                                                                                    |  |  |
| 7. bane przecnowywane bęcą przez okres nie dłuższy niz jest to niezbędne w celu przyznania utgowej u<br>dochodzenia do nich praw lub roszczeń, dla celów archiwalnych – przez czas określony w jednolitym rze                                                                                                    | .stugi i swiadczenia, dopłaty z Funduszu oraz ustalenia ich wysokości, a także przez okreś<br>czowym wykazie akt .                                                            |  |  |
| <ol> <li>Posiada Pani/Pan określone w RODO prawa, z których mona skorzystać po uwzględnieniu warunków o - prawo dostępu do treści swoich danych,</li> </ol>                                                                                                    | kreślonych w art. 15-21 RODO obejmujące:                                                                                                    |  |  |
| <ul> <li>prawo do sprostowania swoich danych osobowych</li> <li>prawo do usuniecia danych, prawo do bycia zapomnianym" (chyba że dalsze ich przetwarzanie jest nie</li> </ul>                                                                                                    | zbedne w przypadkach przewidzianych w art. 17 pkt 3 RODO).                                                                                                    |  |  |
| <ul> <li>oraz prawo do ograniczenia przetwarzania,</li> <li>7 a wródzie o brał przetwarzania,</li> </ul>                                                                                                    | nia) nia nemelumia Dani /Danu nemu da personani da uni da sete noto (                                                                                                    |  |  |
| <ol> <li>ze wzgręcu na urak przestanek wskazanych w art. 20 ust. i pkt o (brak zautomatyzowanego przetwarza<br/>10. Ze względu na brak przesłanek wskazanych w art. 21 ust. 1, nie przysługuje Pani/Panu prawo do sprze</li> </ol>                                                                                                    | na, me przystuguje Pami Panu prawo do przenoszenia danych osobowych.<br>ciwu w związku z przetwarzaniem ich danych osobowych.                                                 |  |  |
| <ol> <li>Poslada Pani/Pan prawo do wniesienia skargi do organu nadzorczego - Prezesa Urzędu Ochror<br/>przetwarzanie Pani/Pana danych osobowych narusza przepisy RODO</li> </ol>                                                                                                    | y Danych Osobowych na adres: ul. Stawki 2, 00-193 Warszawa, gdy uzna Pani/Pan, iż                                                                                             |  |  |
| <ol> <li>Poganie danych jest dobrowolne, ale konjeczne do realizacji celów do jakich zostały zebrane.</li> </ol>                                                                                                    |                                                                                                    |  |  |

13. Administrator nie wykorzystuje w stosunku do Pani/Pana zautomatyzowanego podejmowania decyzji, w tym nie wykonuje Pani/Pana profilowania.

## W celu złożenia Oświadczenia zatwierdzamy nasz wybór klikając w Złóż oświadczenie

| Usuń dokument | Przerwij i zachowaj jako roboczy | Złóż oświadczenie |
|---------------|----------------------------------|-------------------|
|               |                                  |                   |

Po złożeniu Oświadczenia system wyświetli poniższy komunikat:

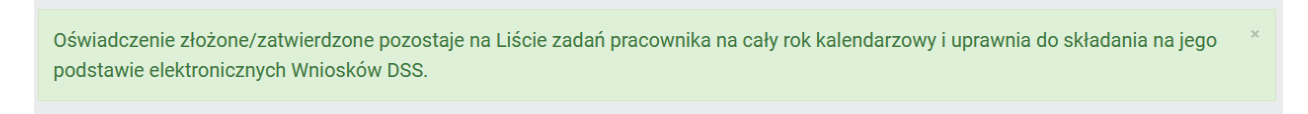

System wyśle również Pracownikowi, na skrzynkę służbową, wiadomość o złożeniu Oświadczenia:

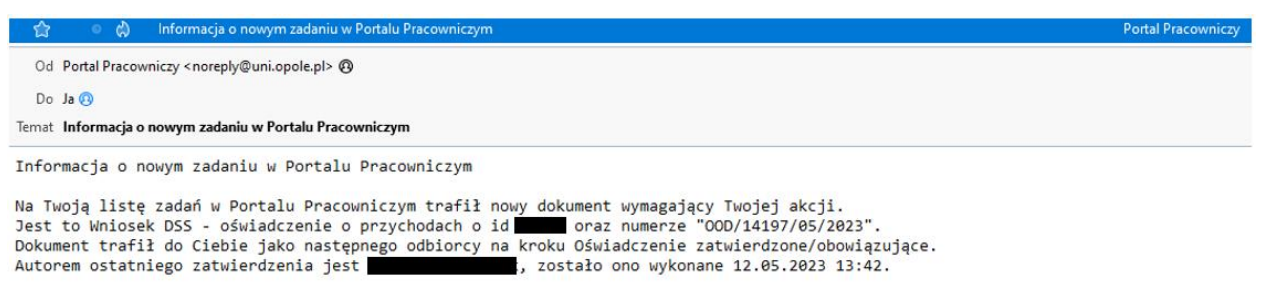

Adres do zalogowania się do Portalu Pracowniczego: <u>https://pracownik.uni.opole.pl/index.php/edm/main</u>

Wiadomość została wygenerowana automatycznie przez Portal Pracowniczy w dniu 12.05.2023 13:42. Prosimy na nią nie odpowiadać.

## W następnym kroku wypełniamy kolejny wniosek: Dofinansowanie do wczasów pod gruszą

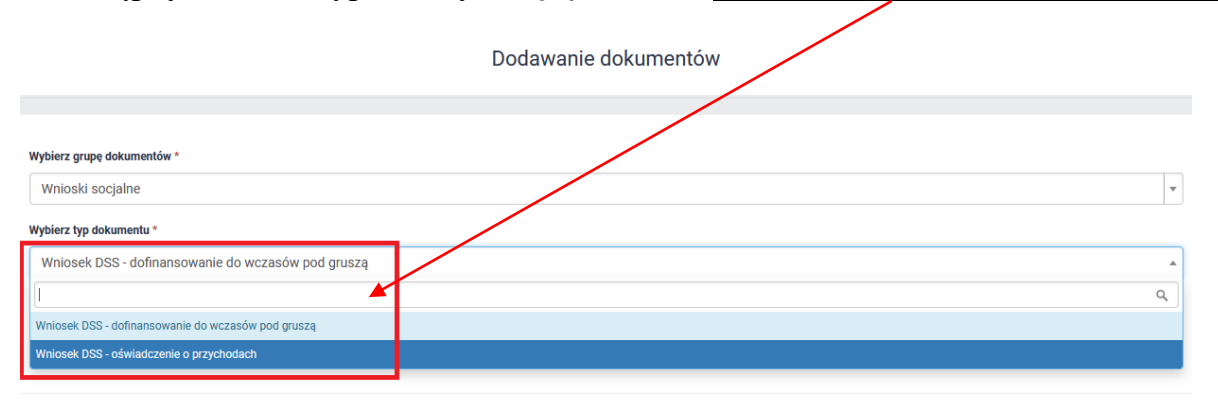

# Wniosek o dofinansowanie do wczasów "pod gruszą"

Wybieramy kolejny z listy wniosek:

| /                                                  | Dodawanie dokumentów |
|----------------------------------------------------|----------------------|
|                                                    |                      |
| Wybierz grupę dokumentów *                         |                      |
| Wnioski socjalne                                   | v                    |
| Wybierz typ dokumentu *                            |                      |
| Wniosek DSS - dofinansowanie do wczasów pod gruszą |                      |
|                                                    | ٩                    |
| Wniosek DSS - dofinansowanie do wczasów pod gruszą |                      |
| Wniosek DSS - oświadczenie o przychodach           |                      |

Otworzy się kolejny formularz – część informacji będzie już wypełniona automatycznie przez system, dane te należy zweryfikować.

| Wniosek elektroniczny o dofinansowanie do wczasów "pod gruszą" 🚯<br>Składając ten wniosek ubiegasz się o dofinansowanie do wczasów "pod gruszą" dla pracowników UO.                                                                                                    |                                             |  |
|----------------------------------------------------------------------------------------------------|---------------------------------------------|--|
| Etap wnioskowania - krok 1                                                                                                    |                                             |  |
| Informacje podstawowe                                                                                                    |                                             |  |
| Zawartych w tej części wniosku informacji nie możesz edytować samodzielnie - jeśli dostrzeżesz w nich błędy skontaktuj się z Biurem Spraw Pracowniczych                                                                                                    | UO.                                         |  |
| Informacje o dokumencie<br>Wnioskodawca: Whioskodawca: Whiosk | Data wypełnienia wniosku: <b>12.05.2023</b> |  |
| Numer oświadczenia/korekty: 00D/14197/05/2023 z dnia: 12.05.2023                                                                                                    |                                             |  |
| Informacje o wnioskodawcy                                                                                                    |                                             |  |
| Imię i nazwisko:<br>Kod pracownika:                                                                                                    |                                             |  |
| Stanowisko:<br>Jednostka zatrudnienia:                                                                                                    |                                             |  |

Należy zaznaczyć przycisk przy nazwisku dziecka/dzieci i wskazać termin urlopu (**od – do**)

| Litupelnij linformacje dotyczące wniosku.          Den szczególowe         1. Wpierz osoby ult których ma zostać przyznane dofinansowanie do wratków "pod grusza".         1. Wpierz osoby ult których ma zostać przyznane dofinansowanie do wratków "pod grusza".         1. Wpierz dozio datę wylacu         1. Wpierz dzio date wylacu         1. Wpierz dzio date wyla                                                                                                    | Dane o wniosku *                                                                                                    |                                                                                      |
|----------------------------------------------------------------------------------------------------|----------------------------------------------------------------------------------------------------|--------------------------------------------------------------------------------------|
| Den szczególowe                                                                                                    | Uzupełnij informacje dotyczące wniosku.                                                                                                    |                                                                                      |
| 1. Wjekre osoby dje których ma zostać przyrama dofinansowanie do wzaków "pod grusz".         1. Ujekre zaboznale na zostać przyrama dofinansowanie do wzaków "pod grusz".         1. Ujekre zaboznale na zostać przyrama dofinansowanie do wzaków "pod grusz".         1. Wiekre zaboznale na zostać przyrama dofinansowanie do wzaków "pod grusz".         1. Wiekre zaboznale na zostać przyrama dofinansowania do wypoczynku przowania z ZFS         1. Wiekre zaboznale na je z Zarządzeniem Rektora Uniwersytetu Opolskiego nr 79/2019 z dnia ZZIZ2019 r w sprawie Regulaminu zostać lati ZZAkdowego Funduszu Swiadczeń Scjalnych w Uniwersytetu Opolskiego nr 79/2019 z dnia ZZIZ2019 r w sprawie Regulaminu zostać lati ZZAkdowego Funduszu Swiadczeń Scjalnych w Uniwersytetu Opolskiego nr 79/2019 z dnia ZZIZ2019 r w sprawie Regulaminu zostać lati ZZAkdowego Funduszu Swiadczeń Scjalnych w Uniwersytetu Opolskiego nr 79/2019 z dnia ZZIZ2019 r w sprawie Regulaminu zostać lati ZZAkdowego Funduszu Swiadczeń Scjalnych w Uniwersytetu Opolskiego nr 79/2019 z dnia ZZIZ2019 r w sprawie Regulaminu zostać lati ZZAkdowego Funduszu Swiadczeń Scjalnych w Uniwersytetu Opolskiego nr 79/2019 z dnia ZZIZ2019 r w sprawie Regulaminu zostać lati ZZAkdowego Funduszu Swiadczeń Scjalnych w Uniwersytetu Opolskiego nr 79/2019 z dnia ZZIZ2019 r w sprawie Regulaminu zostać zabozna draje zabozna ne w polizyma ostakadzenie i poływiadzania nieprawdy.         Ostiadzenie je st dokumentem w rozumieniu art. 245 Kodeksu postępowania cywilnego, Oświadczan, że wszystkie podane przeze mnie faktycznym i składam je świadom/ja odpowiedzialności karnej wynikającej z podania nieprawdy.         Oswiadczan, że wskazane na wniosku dziecko/ dzieci w wieku do 24 roku życka, pozostające we wspólnym gospodarstwie domowym, anym roku kalendarzowym.                                                                                                    | Dane szczegółowe                                                                                                    |                                                                                      |
| Windczenie o koncje wolnej od podatku     Skalena na wniosku dziecko/ dzieci w wieku do 24 roku życia, pozostające we współnym gospodarstwie domowym, eszeszcia/ją ob szkoj vara posiada/ją aktuaną legtymację szkolną, studencką lub zaświadczenie potwierdzające kontynuowane nauki w     Skalena z race nogi.     Swiadczenie o koncje wolnej od podatku     Skalena z race nogi.     Swiadczenie z kalena z race nogi.     Swiadczenie z kalena z race nogi.     Swiadczenie z kalena z race nogi.     Swiadczenie z state no podat z z skalena z race nogi.     Swiadczenie z skalena z skalena z skale | 1. Wybierz osoby dla których ma zostać przyznane dofinansowanie do wczasów "pod gruszą".                                                                                                    |                                                                                      |
| Image: State State Stat                        |                                                                                                    |                                                                                      |
| Image: Strategy of the strategy of the strategy                        |                                                                                                    |                                                                                      |
| Image: Strate       podaj datę przyjadu         Prawidłowym formatem daty jest dd.mm.rrrr       Prawidłowym formatem daty jest dd.mm.rrrr         Prawidłowym formatem daty jest dd.mm.rrrr       Prawidłowym formatem daty jest dd.mm.rrrr         Prawidłowym formatem daty jest dd.mm.rrrr       Prawidłowym formatem daty jest dd.mm.rrrr         Prawidłowym formatem daty jest dd.mm.rrrr       Prawidłowym formatem daty jest dd.mm.rrrr         Prawidłowym formatem daty jest dd.mm.rrrr       Prawidłowym formatem daty jest dd.mm.rrrr         Prawidłowym formatem daty jest dd.mm.rrrr       Prawidłowym formatem daty jest dd.mm.rrrr         Prawidłowym formatem daty jest dd.mm.rrrr       Prawidłowym formatem daty jest dd.mm.rrrr         Prawidłowym formatem daty jest dd.mm.rrr       Prawidłowym formatem daty jest dd.mm.rrr         Ościadczenie o poprawności danych       Winierstym oświadczeniu.         Prawidłowego funduszy wystawa       Prawidłowym formatem w rozumieniu art. 245 Kodeksu postępowania cywilnego, Oświadczam, że wszystkie podane przeze mnie formarcje są zgodne ze stanem faktycznym i składam je świadomy/a odpowiedzialności karnej wynikającej z podania nieprawdy.         Prawidłowadczenie o kontynuacji nauki przez dzieci       Prawidłowadczenie potwierdzające kontynuowanie nauki w darym roku kalendarzowym.         Oświadczenie o kwocie wolnej od podatku       Zieci zi zkoly oraz posiada/ją aktualną legitymację szkolną, studencką lub zaświadczenie potwierdzające kontynuowanie nauki w darym roku kalendarzowym.                                                                                                    | 2. Wskaż termin urlopu. 😉                                                                                                    |                                                                                      |
| Prawidłowym formatem daty jest dd.mm.rrrr       Prawidłowym formatem daty jest dd.mm.rrrr         Prawidłowym formatem daty jest dd.mm.rrrr       Prawidłowym formatem daty jest dd.mm.rrrr         Prawidłowym formatem daty jest dd.mm.rrrr       Prawidłowym formatem daty jest dd.mm.rrrr         Prawidłowym formatem daty jest dd.mm.rrrr       Prawidłowym formatem daty jest dd.mm.rrrr         Prawidłowym formatem daty jest dd.mm.rrrr       Prawidłowym formatem daty jest dd.mm.rrrr         Prawidłowym formatem daty jest dd.mm.rrrr       Prawidłowym formatem daty jest dd.mm.rrrr         Prawidłowym formatem daty jest dd.mm.rrrr       Prawidłowym formatem daty jest dd.mm.rrrr         Prawidłowym formatem daty jest dd.mm.rrrr       Prawidłowym formatem daty jest dd.mm.rrrr         Prawidłowym formatem daty jest dd.mm.rrr       Prawidłowym formatem daty jest dd.mm.rrr         Prawidłowym formatem daty jest dd.mm.rrr       Prawidłowym formatem daty jest dd.mm.rrr         Prawidłowym formatem daty jest dd.mm.rrr       Prawidłowym formatem daty jest daty daty w prawie Regulaminu jest daty daty w prawie Regulaminu jest daty daty daty w prawie Regulaminu jest daty daty daty daty daty daty daty dat                                                                                                    | 🗎 🗶 podaj datę wyjazdu                                                                                                    | 🗎 🗱 podaj datę przyjazdu                                                             |
| Provierdž zapoznale się z regulaminem zasad i trybu dofinansowania do wypoczynku pracownika z ZFSS  Provierdž zapoznalem/am się z Zarządzeniem Rektora Uniwersytetu Opolskiego nr 79/2019 z dnia 27.12.2019 r w sprawie Regulaminu ozdziału Zakładowego Funduszu Świadczeń Socjalnych w Uniwersytecie Opolskim  Oświadczenie wnioskodawcy *  Uzupełnij i potwierdź informacje zawarte w poniższym oświadczeniu.  Oświadczenie o poprawności danych  Potwierdź prawdziwość danych zawartych w wypełnianym wniosku.  Potwierdź prawdziwość danych zawartych w wypełnianym wniosku.  Potwierdź prawdziwość danych zawartych w wypełnianym wniosku.  Swiadczenie jest dokumentem w rozumieniu art. 245 Kodeksu postępowania cywilnego, Oświadczam, że wszystkie podane przeze mnie  nformacje są zgodne ze stanem faktycznym i składam je świadomy/a odpowiedzialności karnej wynikającej z podania nieprawdy.  Swiadczenie o kontynuacji nauki przez dzieci  Swiadczam, że wskazane na wniosku dziecko/ dzieci w wieku do 24 roku życia, pozostające we wspólnym gospodarstwie domowym, danym roku kalendarzowym.  Skiwiadczenie o kwocie wolnej od podatku Zamacz jedną z trzech opcji.                                                                                                    | Prawidłowym formatem daty jest dd.mm.rrrr                                                                                                    | Prawidłowym formatem daty jest dd.mm.rrrr                                            |
| Oświadczenie wnioskodawcy *<br>Uzupełnij i potwierdź informacje zawarte w poniższym oświadczeniu.<br>Oświadczenie o poprawności danych<br>Potwierdź prawdziwość danych zawartych w wypełnianym wniosku.<br>Potwierdź prawdziwość danych zawartych w wypełnianym wniosku.<br>Potwierdź prawdziwość danych zawartych w wypełnianym wniosku.<br>Potwierdź prawdziwość danych zawartych w wypełnianym wniosku.<br>Potwierdź prawdziwość danych zawartych w wypełnianym wniosku.<br>Potwierdź prawdziwość danych zawartych w wypełnianym wniosku.<br>Potwierdź prawdziwość danych zawartych w wiekładam je świadomy/a odpowiedzialności karnej wynikającej z podania nieprawdy.<br>Oświadczenie o kontynuacji nauki przez dzieci<br>Potwiadczam, że wskazane na wniosku dziecko/ dzieci w wieku do 24 roku życia, pozostające we wspólnym gospodarstwie domowym,<br>uczęstrza/ją do szkoły oraz posiada/ją aktualną legitymację szkolną, studencką lub zaświadczenie potwierdzające kontynuowanie nauki w<br>danym roku kalendarzowym.<br>Dświadczenie o kwocie wolnej od podatku<br>Zaznacz jedną z trzech opcji.                                                                                                    | <ul> <li>3. Potwierdź zapoznanie się z regulaminem zasad i trybu dofinansowania do wypoczynku pracow<br/>oswiadczam, że zapoznałem/am się z Zarządzeniem Rektora Uniwersytetu Opolskiego nr 7<br/>rozdziału Zakładowego Funduszu Świadczeń Socjalnych w Uniwersytecie Opolskim</li> </ul>                                                                                                    | <b>wnika z ZFŚS</b><br>19/2019 z dnia 27.12.2019 r w sprawie Regulaminu              |
| Uzupelnij i potwierdź informacje zawarte w poniższym oświadczeniu.<br>Oświadczenie o poprawności danych<br>Potwierdź prawdziwość danych zawartych w wypełnianym wniosku.<br>Potwierdź prawdziwość danych zawartych w wypełnianym wniosku.<br>Potwiadczenie jest dokumentem w rozumieniu art. 245 Kodeksu postępowania cywilnego, Oświadczam, że wszystkie podane przeze mnie<br>informacje są zgodne ze stanem faktycznym i składam je świadomy/a odpowiedziałności karnej wynikającej z podania nieprawdy.<br>Oświadczenie o kontynuacji nauki przez dzieci<br>Poświadczam, że wskazane na wniosku dziecko/ dzieci w wieku do 24 roku życia, pozostające we wspólnym gospodarstwie domowym,<br>uczęszcza/ja do szkoły oraz posiada/ją aktualną legitymację szkolną, studencką lub zaświadczenie potwierdzające kontynuowanie nauki w<br>danym roku kalendarzowym.                                                                                                    | Oświadczenie wnioskodawcy *                                                                                                    |                                                                                      |
| Oświadczenie o poprawności danych         Potwierdź prawdziwość danych zawartych w wypełnianym wniosku.         Image: Strawdziwość danych zawartych w wypełnianym wniosku.         Image: Strawdziwość danych zawartych w wypełnianym w wieku do 24 roku życia, pozostające we wspólnym gospodarstwie domowym, uczęszcza/ją do szkoły oraz posiada/ją aktualną legitymację szkolną, studencką lub zaświadczenie potwierdzające kontynuowanie nauki w danym roku kalendarzowym.         Oświadczenie o kwocie wolnej                                                                                                    | Uzupełnij i potwierdź informacje zawarte w poniższym oświadczeniu.                                                                                                    |                                                                                      |
| Potwiedzenie o poprawność danych zawartych w wypełnianym wniosku.            wiadczenie jest dokumentem w rozumieniu art. 245 Kodeksu postępowania cywilnego, Oświadczam, że wszystkie podane przeze mnie mformacje są zgodne ze stanem faktycznym i składam je świadomy/a odpowiedzialności karnej wynikającej z podania nieprawdy.             Oświadczenie o kontynuacji nauki przez dzieci             Wiładczam, że wskazane na wniosku dziecko/ dzieci w wieku do 24 roku życia, pozostające we wspólnym gospodarstwie domowym, uczęszcza/ją do szkoły oraz posiada/ją aktualną legitymację szkolną, studencką lub zaświadczenie potwierdzające kontynuowanie nauki w danym roku kalendarzowym.             Oświadczenie o kwocie wolnej od podatku         Zaznacz jedną z trzech opcji.                                                                                                    | Oświadczenie o poprawności danych                                                                                                    |                                                                                      |
| <ul> <li>Oświadczenie jest dokumentem w rozumieniu art. 245 Kodeksu postępowania cywilnego, Oświadczam, że wszystkie podane przeze mnie nformacje są zgodne ze stanem faktycznym i składam je świadomy/a odpowiedzialności karnej wynikającej z podania nieprawdy.</li> <li>Oświadczenie o kontynuacji nauki przez dzieci</li> <li>Oświadczam, że wskazane na wniosku dziecko/ dzieci w wieku do 24 roku życia, pozostające we wspólnym gospodarstwie domowym, uczęszcza/ją do szkoły oraz posiada/ją aktualną legitymację szkolną, studencką lub zaświadczenie potwierdzające kontynuowanie nauki w danym roku kalendarzowym.</li> <li>Oświadczenie o kwocie wolnej od podatku</li> <li>Zaznacz jedną z trzech opcji.</li> </ul>                                                                                                    | Potwierdź prawdziwość danych zawartych w wypełnianym wniosku.                                                                                                    |                                                                                      |
| Informacje są zgodne ze stanem faktycznym i składam je świadomy/a odpowiedzialności karnej wynikającej z podania nieprawdy.          Oświadczenie o kontynuacji nauki przez dzieci         Swiadczam, że wskazane na wniosku dziecko/ dzieci w wieku do 24 roku życia, pozostające we wspólnym gospodarstwie domowym, uczęszcza/ją do szkoły oraz posiada/ją aktualną legitymację szkolną, studencką lub zaświadczenie potwierdzające kontynuowanie nauki w danym roku kalendarzowym.         Oświadczenie o kwocie wolnej od podatku         Zaznacz jedną z trzech opcji.                                                                                                    | wiadczenie jest dokumentem w rozumieniu art. 245 Kodeksu postępowania cywilnego, 05                                                                                                    | wiadczam, że wszystkie podane przeze mnie                                            |
| Oświadczenie o kontynuacji nauki przez dzieci<br>Swiadczam, że wskazane na wniosku dziecko/ dzieci w wieku do 24 roku życia, pozostające we wspólnym gospodarstwie domowym,<br>uczęszcza/ją do szkoły oraz posiada/ją aktualną legitymację szkolną, studencką lub zaświadczenie potwierdzające kontynuowanie nauki w<br>danym roku kalendarzowym.<br>Oświadczenie o kwocie wolnej od podatku<br>Zaznacz jedną z trzech opcji.                                                                                                    | Informacje są zgodne ze stanem faktycznym i składam je świadomy/a odpowiedzialności karnej                                                                                                    | j wynikającej z podania nieprawdy.                                                   |
| Oświadczenie o kontynuacji nauki przez dzieci<br>wiadczam, że wskazane na wniosku dziecko/ dzieci w wieku do 24 roku życia, pozostające we wspólnym gospodarstwie domowym,<br>uczęszcza/ją do szkoły oraz posiada/ją aktualną legitymację szkolną, studencką lub zaświadczenie potwierdzające kontynuowanie nauki w<br>danym roku kalendarzowym.                                                                                                    |                                                                                                    |                                                                                      |
| Oświadczenie o kontynuacji nauki przez dzieci<br>Swiadczam, że wskazane na wniosku dziecko/ dzieci w wieku do 24 roku życia, pozostające we wspólnym gospodarstwie domowym,<br>uczęszcza/ją do szkoły oraz posiada/ją aktualną legitymację szkolną, studencką lub zaświadczenie potwierdzające kontynuowanie nauki w<br>danym roku kalendarzowym.<br>Oświadczenie o kwocie wolnej od podatku<br>Zaznacz jedną z trzech opcji.                                                                                                    |                                                                                                    |                                                                                      |
| <ul> <li>Swiadczam, że wskazane na wniosku dziecko/ dzieci w wieku do 24 roku życia, pozostające we wspólnym gospodarstwie domowym, uczęszcza/ją do szkoły oraz posiada/ją aktualną legitymację szkolną, studencką lub zaświadczenie potwierdzające kontynuowanie nauki w danym roku kalendarzowym.</li> <li>Oświadczenie o kwocie wolnej od podatku</li> <li>Zaznacz jedną z trzech opcji.</li> </ul>                                                                                                    | Oświadczenie o kontynuacji nauki przez dzieci                                                                                                    |                                                                                      |
| danym roku kalendarzowym.<br>Oświadczenie o kwocie wolnej od podatku<br>Zaznacz jedną z trzech opcji.                                                                                                    | Swiadczam, że wskazane na wniosku dziecko/ dzieci w wieku do 24 roku życia, pozostają<br>uczęszcza/ją do szkoły oraz posiada/ją aktualną legitymację szkolną, studencką lub zaświadcz                                                                                                    | ące we wspólnym gospodarstwie domowym,<br>zenie potwierdzające kontynuowanie nauki w |
| Oświadczenie o kwocie wolnej od podatku<br>Zaznacz jedną z trzech opcji.                                                                                                    | danym roku kalendarzowym.                                                                                                    |                                                                                      |
| Oświadczenie o kwocie wolnej od podatku<br>Zaznacz jedną z trzech opcji.                                                                                                    |                                                                                                    |                                                                                      |
| Zaznacz jedną z trzech opcji.                                                                                                    | Oświadszenie o kwosie welnej od podstku                                                                                                    |                                                                                      |
| zaznate jeuną z użetn optji.                                                                                                    |                                                                                                    |                                                                                      |
| $\land$                                                                                                    |                                                                                                    |                                                                                      |
| Vie korzystałem z kwoty wolnej od podatku w 2023 roku u innych pracodawców i chcę skorzystać z pełnej kwoty wolnej od podatku w UO     O porzystałem częściowo z kwoty wolnej od podatku w 2023 roku u innych pracodawców i chce skorzystać z pozostałej kwoty wolnej w UO                                                                                                    | Vie korzystałem z kwoty wolnej od podatku w 2023 roku u innych pracodawców i chcę skorzysta<br>O porzystałem częściowo z kwoty wolnej od podatku w 2023 roku u innych pracodawców i chcę skorzystałem częściowo z kwoty wolnej od podatku w 2023 roku u innych pracodawców i chcę skorzystałem częściowo z kwoty wolnej od podatku w 2023 roku u innych pracodawców i chcę skorzystałem częściowo z kwoty wolnej od podatku w 2023 roku u innych pracodawców i chcę skorzystałem częściowo z kwoty wolnej od podatku w 2023 roku u innych pracodawców i chcę skorzystałem częściowo z kwoty wolnej od podatku w 2023 roku u innych pracodawców i chcę skorzystałem częściowo z kwoty wolnej od podatku w 2023 roku u innych pracodawców i chcę skorzystałem częściowo z kwoty wolnej od podatku w 2023 roku u innych pracodawców i chcę skorzystałem częściowo z kwoty wolnej od podatku w 2023 roku u innych pracodawców i chcę skorzystałem częściowo z kwoty wolnej od podatku w 2023 roku u innych pracodawców i chcę skorzystałem częściowo z kwoty wolnej od podatku w 2023 roku u innych pracodawców i chcę skorzystałem częściowo z kwoty wolnej od podatku w 2023 roku u innych pracodawców i chcę skorzystałem częściowo z kwoty wolnej od podatku w 2023 roku w 2023 roku u innych pracodawców i chcę skorzystałem częściowo z kwoty wolnej od podatku w 2023 roku w 2023 roku u innych pracodawców i chcę skorzystałem częściowo z kwoty wolnej od podatku w 2023 roku w 2023 roku u innych pracodawców i chcę skorzystałem częściowo z kwoty wolnej od podatku w 2023 roku w 2023 roku u innych pracodawców i chcę skorzystałem częściowo z kwoty wolnej od podatku w 2023 roku w 2023 roku u innych pracodawców i chcę skorzystałem częściowo z kwoty w 2023 roku w 2023 roku w 2023 rok | ać z pełnej kwoty wolnej od podatku w UO<br>korzystać z pozostałej kwoty wolnej w UO |
| tie korzystam w UO z kwoty wolnej od podatku w 2023 roku (wskazałem inny zakład pracy)                                                                                                    | lie korzystam w UO z kwoty wolnej od podatku w 2023 roku (wskazałem inny zakład pracy)                                                                                                    | · · · · · · · · · · · · · · · · · · ·                                                |

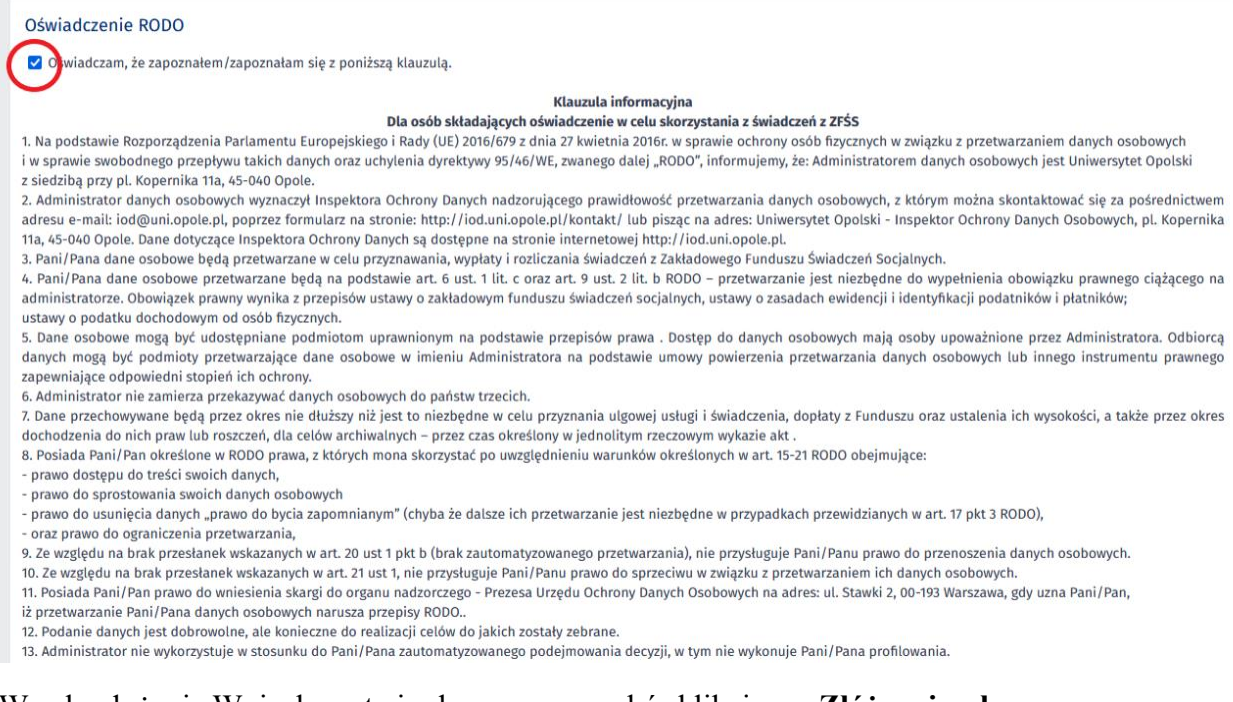

### W celu złożenia Wniosku zatwierdzamy nasz wybór klikając w Złóż wniosek:

| Usuń dokument | Przerwij i zachowaj jako roboczy | Złóż wniosek |
|---------------|----------------------------------|--------------|
|               |                                  |              |

Po złożeniu Oświadczenia system wyświetli poniższy komunikat:

Wniosek DSS został przesłany na kolejny krok do pracownika Działu Spraw Socjalnych.